# こうぎん 法人インターネットバンキング

## ご利用の手引き

### 「電子証明書方式 ログオン」への切替手順

#### ■ 電子証明書方式 ログオンとは?

- ・「こうぎん法人インターネットバンキング」のセキュリティを強化し、より安全にお使いいただくためのサービスです。
- ・「電子証明書」とは、お客さま本人であることを確認するために用いられる、インターネット上の電子的な身分証明書のことです。
- ・ログオンの際に当行が発行する「電子証明書」をご利用いただき、本サービスにログオンできるパソコンを特定します。
- ※電子証明書の取得をおこなった利用者が複数の場合、それぞれの利用者に対して、1台のパソコンでのみサービスがご利用いただけます。
- ※ 一部の利用者をやむをえず、I D暗証番号方式でご利用の場合、資金移動の権限を制限するなど、不正送金対策を講じてください。 ※ 電子証明書方式によるログオンをご利用の場合でも「ウイルス対策ソフト」と「不正送金対策ソフト」の併用をお願いします。
- 電子証明書方式を利用するには?

別途の<u>お申込**不要**</u>で、従来の「ID・暗証番号方式によるログオン」からの変更はお客さまの操作により手続きいただけます。

- ※ なお、「電子証明書方式 ログオン」に変更後は、従来の「 I D・暗証番号方式 ログオン」はご利用いただけなくなりますので、ご注意ください。
- ※ 電子証明書の取得・更新は、専用アプリケーションをダウンロード後、起動することで行えます。

※ アプリケーションのダウンロード制限をされている場合、制限の解除をしていただくか、ID暗証番号方式でのご利用をお願いします。

■ 電子証明書方式の利用手数料はかかりますか?

従来の「ID・暗証番号方式によるログオン」からの<u>変更は無料</u>です。 また「電子証明書方式によるログオン」をご利用いただいても、基本手数料はこれまでどおりです。

■ 電子証明書方式を利用するには?

本手引きを参照して、インターネットバンキングをご利用される「管理者」および「利用者」の方が変更操作をおこなってください。 なお、本手引きの「手順2」まで操作することで、「管理者」の方のみ「電子証明書方式 ログオン」に変更することも可能です。 ※ セキュリティ上、「利用者」の方も「電子証明書方式 ログオン」に変更することをおすすめします。

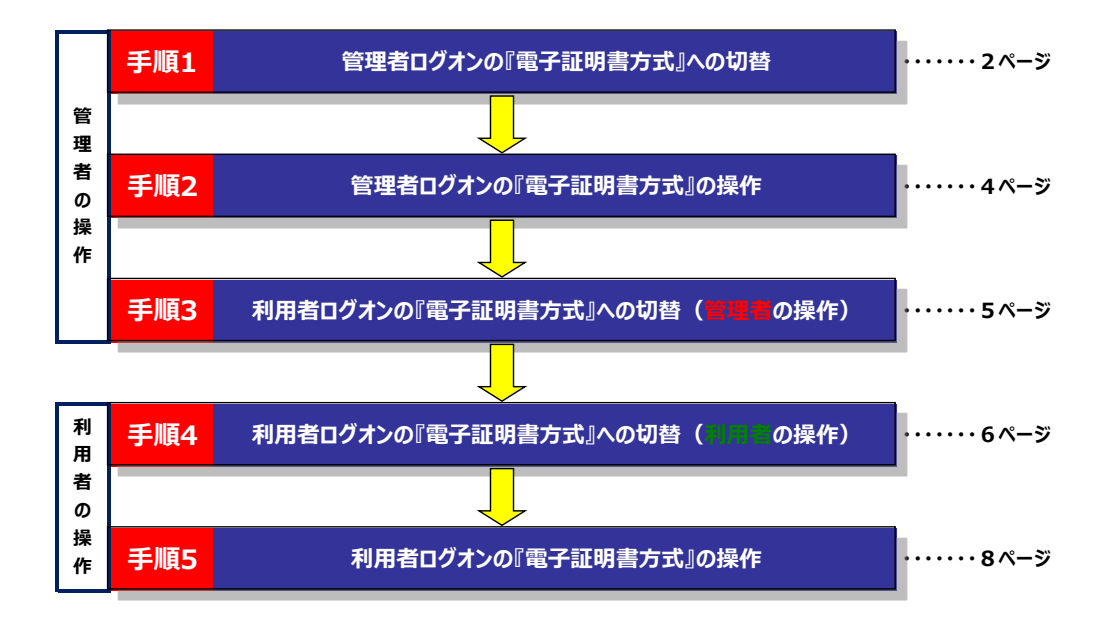

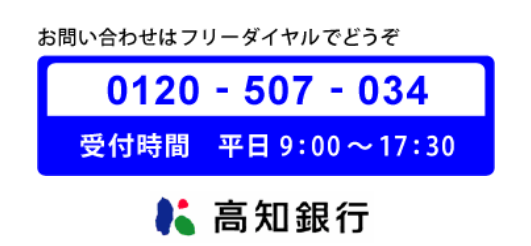

ログオン方法を「電子証明書方式 管理者ログオン」に変更するには、以下の手順をおこなってください。

なお、「電子証明書方式 管理者ログオン」に変更をおこなった場合、従来の「ID・暗証番号方式 管理者ログオン」は ご利用いただけなくなりますので、ご注意ください。

- また、以下の場合は「管理者ログオン」が出来なくなり、再度ご利用いただくには、書面での手続きが必要となります。
  - ・電子証明書の取得操作を誤った場合
  - ・「管理者ログオン」を行うパソコンを変更する場合(故障による買換・パソコンの初期化を含む)
  - ・ 電子証明書の有効期限までに更新操作を行わなかった場合

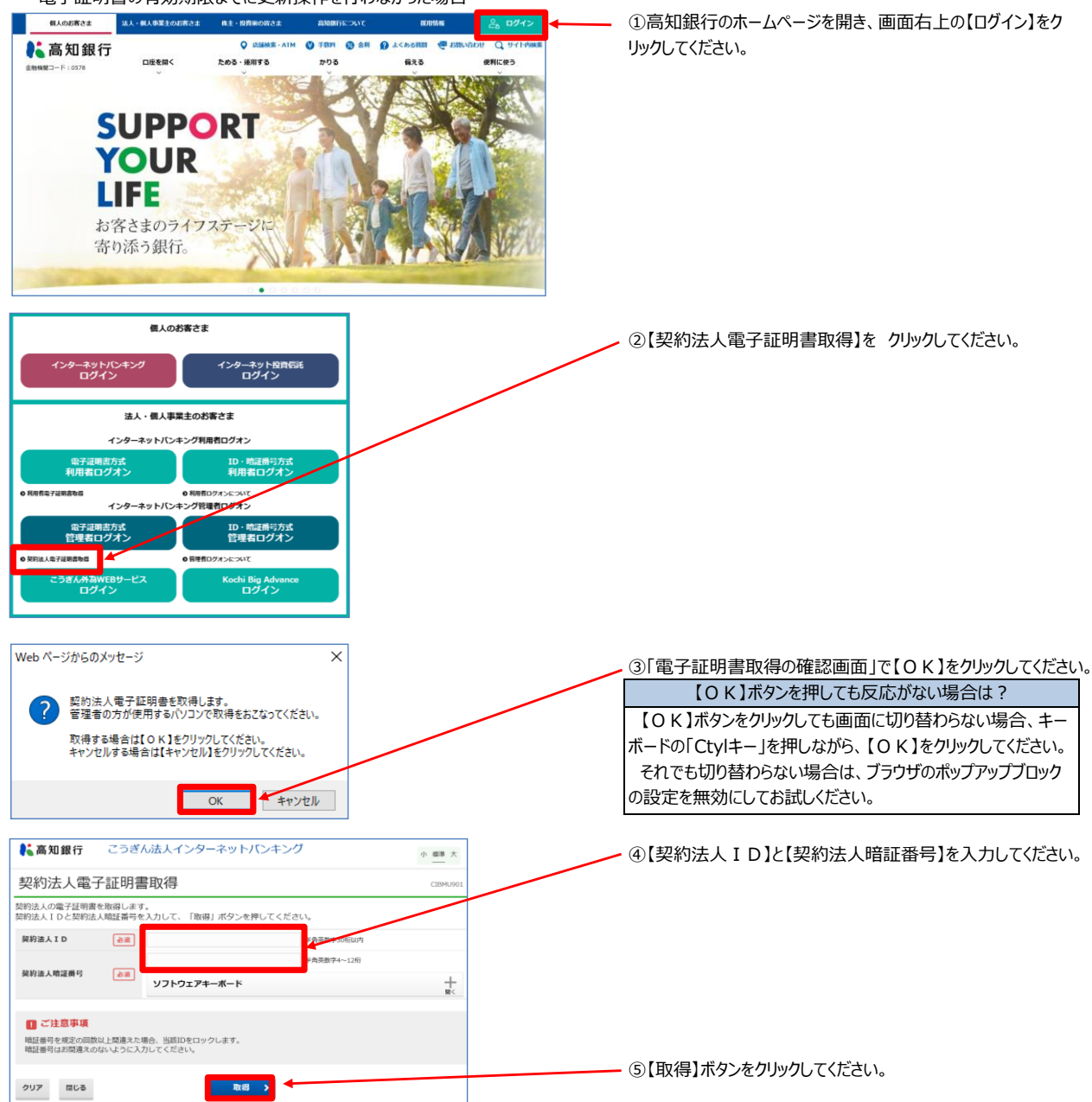

| 👗 高知銀行 🛛 🤅                              | こうぎん法人インターネットバンキング                                                            | 小 標準 大                 |
|-----------------------------------------|-------------------------------------------------------------------------------|------------------------|
| 電子証明書取得                                 | 鼻実行                                                                           | CIBRA001               |
| 電子証明書の取得を開始し                            | ます。                                                                           |                        |
| 【Step 1】専用アプリケ-                         | ーションのダウンロード                                                                   |                        |
| 正明書の取得には専用アプリ<br>「ダウンロード」ボタンを押!         | ケーションのダウンロードが必要となります。<br>して専用アプリケーションをダウンロードしてください。                           | ダウンロード                 |
| ダウンロード時に警告が表示。                          | される場合がありますが、そのままファイルを保存してください。                                                |                        |
| 【Step 2】専用アプリケ-                         | ーションの起動                                                                       |                        |
| ダウンロードした専用アプリ                           | アーション(RaCpiClientTool.exe)を起動してください。                                          |                        |
| (補足1)専用アプリケーション<br>(補足2)Windows 8.1をご利用 | は、ブラウザの設定を変更されていなければ、「ダウンロード」フォルダに保存<br>別の場合、専用アプリケーションを右クリックして「管理者として実行」を選択し | されています。<br>って起動してください。 |
| 【Step 3】 証明書の取得開                        | 司始                                                                            |                        |
| 専用アプリケーション(RaCp                         | iiClientTool.exe)が起動されていることを確認して、「実行」ボタンを押してく                                 | ださい。                   |
| キャンセル                                   | 実行                                                                            |                        |
|                                         |                                                                               |                        |
| 3) 専用アプリケーション                           | ッを起動させた状態で【実行】をクリックしてください。                                                    |                        |
|                                         |                                                                               |                        |

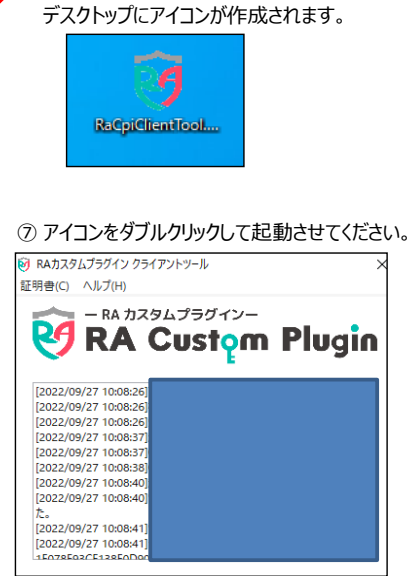

【ダウンロード】をクリックしてください。

⑨「電子証明書の取得が完了しました」の表示を確認してください。

| 高知銀行 こうぎん法人インターネットバンキング                  |          |  |
|------------------------------------------|----------|--|
| 電子証明書取得完了                                | CIBRA003 |  |
| 電子証明書の取得が完了しました。<br>専用アプリケーションを終了してください。 |          |  |
| 電子証明書情報                                  |          |  |
|                                          |          |  |
|                                          |          |  |
|                                          |          |  |
| 閉じる                                      |          |  |
|                                          |          |  |

⑩【閉じる】をクリックし画面を閉じてください。

以上の手順で「管理者ログオン」が「電子証明書方式」に変更となり、 「 I D・暗証番号方式 管理者ログオン」はご利用いただけません。 「手順1」で電子証明書の取得をおこなった管理者は、以下の手順で「電子証明書方式 ログオン」をおこなってください。

(「ID・暗証番号方式 管理者ログオン」はご利用いただけません。) 個人の影響さま 法人・個人事業主の影響さま 株主・影響後の皆さま - ①高知銀行のホームページを開き、画面右上の【ログイン】をクリックしてください 💦 高知銀行 ためる・後用する 口座を開く 使利に使う -SUPPORT YOUR LIFE お客さまのライフステージに 寄り添う銀行。 18 個人のお客さま ②【電子証明書方式 管理者ログオン】をクリックしてください。 インターネットバンキング ログイン インターネット投資信託 ログイン 法人・個人事業主のお客さま インターネットバンキング利用者ログオン 電子証明書方式 利用者ログオン ID・暗証番 利用者ロ ● 利用者ロクォンについて ーネットバンキング管理者ログオン 明書取名 ログオン インター 電子証明書方式 管理者ログオン ID・暗証番号方式 管理者ログオン 6 袋捜者ログォンについて こうぎん外為WEBサービス ログイン Kochi Big Adv ログイン ws セキュリティ ③ 取得した電子証明書を選択し【OK】をクリックしてください。 証明書の確認 名前 = 契約法人 I D サイト www3.suitebank3.finemax.net に対する資格情報が必要です: 11 発行者 = THE BANK OF KOCHI Internet Banking CA := 発行者: THE BANK OF KOCHI Internet Banking 有効期間: 2021/07/20 から 2022/07/21 ※この画面(証明書の選択)の画面が表示されない場合、 証明書のプロパティを表示しま 全てのブラウザを閉じて、手順2-①からやり直してください。 ок +++>tell ※利用者の電子証明書と間違えないようにご注意ください。 こうぎん法人インターネットバンキング L 高知銀行 小標準力 契約法人ログオン(電子証明書方式) ④【契約法人暗証番号】を入力してください。 A REAL PROFESSION AND A REAL PROFESSION 契約法人暗逐番号 🛃 ⑤【ログオン】をクリックしてください。 + ご注意事項 前証書与を規定の回款以上間違えた場合、当該IDを口 前証書与はお間違えのないように入力してください。 097 BUB ログオン >

⑥ログオンが完了すると「電子証明書有効期限」が表示されますので、確認してください。 電子証明書の有効期限は更新日から1年間(365日)です。有効期限が切れるとログオンできなくなりますので、ご注意ください。 (有効期間が切れる30日前より「電子証明書の更新」の操作が可能です)

#### 手順3 ~利用者ログオンの『電子証明書方式』への切替(管理者の操作)~

「電子証明書方式 管理者ログオン」に変更後、利用者も「電子証明書方式 利用者ログオン」に変更するには、以下の手順をおこなってください。

なお、「電子証明書方式利用者ログオン」に変更をおこなった場合、従来の「ID・暗証番号方式利用者ログオン」は ご利用いただけなくなりますので、ご注意ください。

また、以下の場合は「利用者ログオン」が出来なくなります。再度ご利用いただくには、管理者に「電子証明書の再発行」を依頼してください。

- ・電子証明書の取得操作を誤った場合
- ・「利用者ログオン」を行うパソコンを変更する場合(故障による買換・パソコンの初期化を含む)
- ・ 電子証明書の有効期限までに更新操作を行わなかった場合
- ・利用者ログオンを電子証明書方式から、「ID・暗証番号方式 ログオン」に戻す場合

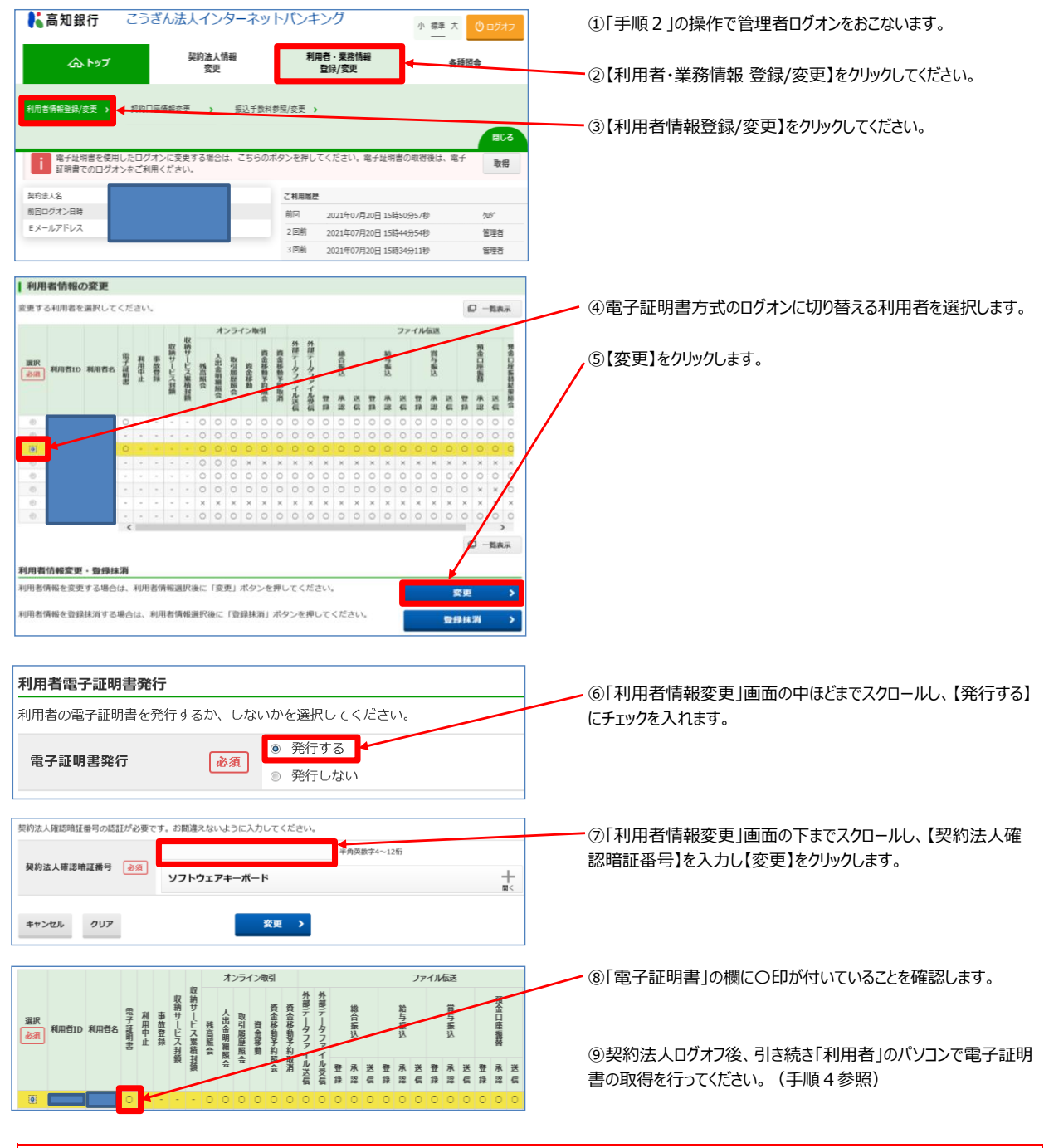

以上の手順で「利用者ログオン」が「電子証明書方式」に変更となります。引き続き、利用者の方が「利用者電子証明書の取得」をおこなってください。 他の利用者も「電子証明書方式」に変更する場合、本手順④~⑧の操作を繰り返してください。

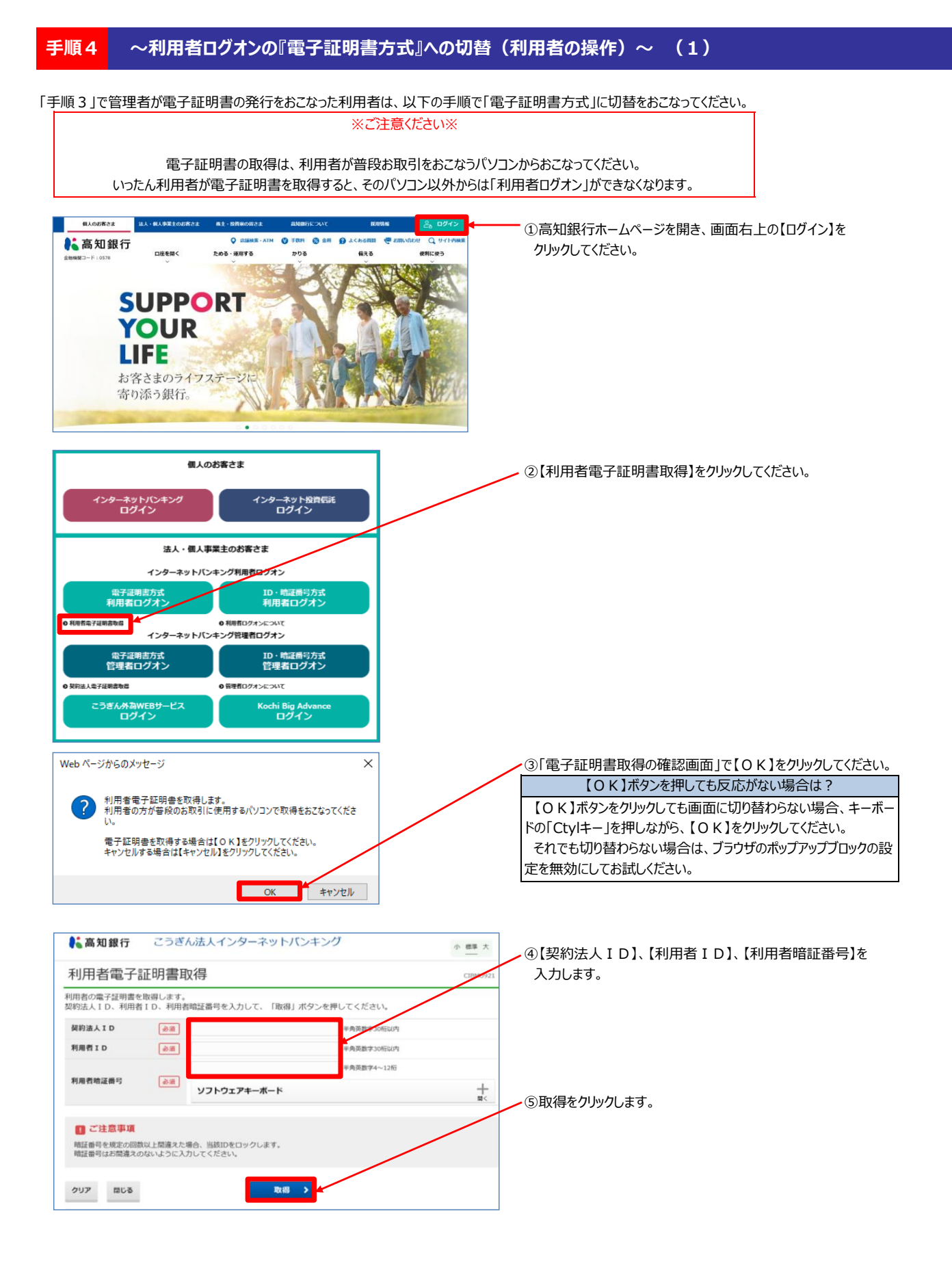

~次ページへ続く~

### 手順4 ~利用者ログオンの『電子証明書方式』への切替(利用者の操作)~ (2)

| ▲高知銀行 こうぎん法人インターネットバンキング     小 標準:     ホー     ホー     ホ | ~ 前ページからの続き~                                                                                    |
|----------------------------------------------------------------------------------------------------|-------------------------------------------------------------------------------------------------|
| 電子証明書取得実行 (IBRA                                                                                                    | <sup>001</sup> ⑤【ダウンロード】をクリックしてください。                                                            |
| 電子証明書の取得を開始します。                                                                                                    | デスクトップにアイコンが作成されます。                                                                             |
| [Step 1] 専用アプリケーションのダウンロード                                                                                                    |                                                                                                 |
| 通い時間の体内にはマイカアンジン・ジョンのジンジロードルを安全のよう。<br>「ダウンロード」ボタンを押して専用アブリケーションをダウンロードしてください。<br>ダウンロード時に警告が表示される場合がありますが、そのままファイルを保存してください。                                                                                                    | RaCpiClientTool                                                                                 |
| 【Step 2】専用アプリケーションの起動                                                                                                    |                                                                                                 |
| ダウンロードした専用アプリケーション(RaCpiClientTool.exe)を起動してください。                                                                                                    |                                                                                                 |
| (補足1)専用アプリケーションは、ブラウザの設定を変更されていなければ、「ダウンロード」フォルダに保存されています。<br>(補足2)Windows 8.1をご利用の場合、専用アプリケーションを右クリックして「管理者として実行」を選択して起動してください。                                                                                                    | ⑦ アイコンをダブルクリックして起動させてください。                                                                      |
| 【Step 3】証明書の取得開始                                                                                                    |                                                                                                 |
| 専用アプリケーション(RaCpiClientTool.exe)が起動されていることを確認して、「実行」ボタンを押してください。                                                                                                    | ■ HE カスタムプラグインー                                                                                 |
| キャンセル 実行 >                                                                                                    | 🥙 RA Custom Plugin                                                                              |
| ⑧ 専用アプリケーションを記動させた状態で【実行】をクリックしてください。                                                                                                    | [2022/09/27 10:08:26<br>[2022/09/27 10:08:26<br>[2022/09/27 10:08:26                            |
|                                                                                                    | [2022/09/27 10:08:37]<br>[2022/09/27 10:08:37]                                                  |
| ▲ 高知銀行 こうぎん法人インターネットバンキング 小 標準 一                                                                                                    | [2022/09/27 10:08:30]           大         [2022/09/27 10:08:40]           [2022/09/27 10:08:40] |
| 電子証明書取得完了                                                                                                    | 72-<br>1003 [2022/09/27 10:08:41]<br>[2022/09/27 10:08:41]                                      |
| 電子証明書の取得が完了しました。<br>専用アプリケーションを終了してください。                                                                                                    |                                                                                                 |
| 電子証明書情報                                                                                                    |                                                                                                 |
|                                                                                                    |                                                                                                 |
| <b>よい</b> 間                                                                                                    |                                                                                                 |
| ⑩【閉じる】をクリックし画面を閉じてください。                                                                                                    |                                                                                                 |
| 以上の手順で「利用者ログオン」が「電子証明書方式」に                                                                                                    | 変更となり、                                                                                          |
| 「ID・暗証番号方式 利用者ログオン」はご利用いただ                                                                                                    | けません。                                                                                           |

「手順4」で電子証明書の取得をおこなった利用者は、以下の手順で「電子証明書方式 ログオン」をおこなってください。

(「ID・暗証番号方式 利用者ログオン」はご利用いただけません。) 個人のお客さま 法人・個人事業主 ○ D15848 ためる・運用する 💦 高知銀行 口座を開く ① 高知銀行ホームページを開き、画面右上の【ログイン】を かりる 備える クリックしてください。 SUPPORT YOUR LIFE お客さまのライフステー 寄り添う銀行。 個人のお客さま ②【電子証明書方式 利用者ログオン】をクリックしてください。 インターネット投 ログイン 法人・個人事業主のお客さま ターネットバンキング利用者ログオン ID・暗証番号方式 利用者ログオン ログオンについ ◎ 利用者ログオンについて インターネットバンキング管理者ログオン 電子証明書方式 管理者ログオン ID・暗証番号方式 管理者ログオン Kochi Big Adv ログイン ③ 取得した電子証明書を選択し【OK】をクリックしてください。 Windows セキュリティ  $\times$ 名前 = 契約法人 I D 利用者 I D 証明書の確認 発行者 = THE BANK OF KOCHI Internet Banking CA <mark>契約法人ID 利用者ID</mark> サイト www3.suitebank3.finemax.net に対する資格情報が必要です: ※管理者や他の利用者の電子証明書と間違えないようにご注意ください。 110**55** k 2≣ 発行者: THE BANK OF KOCHI Internet Banking CA ※「管理者 I D」と「利用者 I D」が併記されている証明書が 有効期間: 2021/07/20 から 2022/07/21 利用者の電子証明書です。 証明書のプロパティを表示します ※この画面(証明書の選択)の画面が表示されない場合、 ОК キャンセル 全てのブラウザを閉じて、手順5-①からやり直してください。 ■ こうぎん法人インターネットバンキング ④【利用者暗証番号】を入力してください。 小標準大 利用者ログオン(電子証明書方式) 利用者暗証番号を入力して、「ログオン」ボタンを押してくださ 利用者暗证番号 必須 ソフトウェアキーボード + ⑤【ログオン】をクリックしてください。 🔲 ご注意事項 暗証番号を規定の回数以上間違えた場合、当該IDをロックします。 暗証番号はお間違えのないように入力してください。 クリア 間じる ログオン 🔰

⑥ログオンが完了すると「電子証明書有効期限」が表示されますので、確認してください。 電子証明書の有効期限は更新日から1年間(365日)です。有効期限が切れるとログオンできなくなりますので、ご注意ください。 (有効期限が切れる30日前より「電子証明書の更新」の操作が可能です)

| 💦 高知銀行                                                                                                    | こうぎん法人インターネットバンキング |       |                   | グ                   | 標準 大 🙂 ログオフ |   |  |  |
|----------------------------------------------------------------------------------------------------|--------------------|-------|-------------------|---------------------|-------------|---|--|--|
| ፞፞ዀኑップ                                                                                                    | 残高照会<br>入出金明編照会    | 資金移動  | 総合/給与振込<br>(ファイル伝 | ひ他 税金各種料金<br>送) 払込み | 利用者情報<br>変更 |   |  |  |
| 2021年07月20日 15時30分420                                                                                                    |                    |       |                   |                     |             | 砂 |  |  |
| 利用省トツ                                                                                                    | 利用者トッフページ CIBMU206 |       |                   |                     |             |   |  |  |
| <ul> <li>承認待データがあります。承認待取引の件数をご確認の上、各業務メニューからデータ承認を行ってください。</li> <li>送信待データがあります。送信待取引の件数をご確認の上、各業務メニューからデータ送信を行ってください。</li> </ul> |                    |       |                   |                     |             |   |  |  |
| 契約法人名                                                                                                    |                    |       | ご利用履歴             |                     |             |   |  |  |
| 利用者名                                                                                                    |                    |       | 前回 20             | 21年07月20日 14時09分15種 | 9           |   |  |  |
| 前回ログオン日時                                                                                                    | 2021年03月01日 14時0   | 0分09秒 | 2回前 20            | 21年07月20日 10時43分03種 | 9           |   |  |  |
| モメールアトレス<br>電子証明書の有効期限                                                                                                    | 2022年07月21日 08詩5   | 9分59秒 | 3回前 20            | 21年07月20日 10時38分074 | >           |   |  |  |